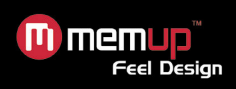

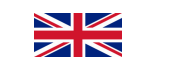

## **KWEST 2.5" - QUICK STARTER GUIDE**

The KWEST hard disk by Memup is supplied ready to use as a complete solution includng:

- USB cable (computer connexion and hard drive power supply)
- Quick Starter Guide

#### **Configuration & compatibility:**

- Windows 98 (driver available on www.memup.com) 98SE Me 2000 -XP and Vista
- Mac OS 10.2 or superior
- Linux: Distrib, Ubuntu 7.10

#### General recommendations:

- Wait until the device has warned to room temperature before use
- Best using conditions : 15 et 40 °c
- Avoid dust and damp environnement

Protect the device against shocks, mechanical disturbances and electromagnetic sources

#### **Connecting the KWEST:**

- Plug one end of the USB cable supplied into the USB port on your KWEST and the other end into the USB port on your computer - As soon as you set up the KWEST, a new peripheral will be displayed on vour computer screen

#### Installation :

- After connecting the KWEST, it is automatically recognized as a mass storage peripherical
- A new letter will be associated with the KWEST is then displayed
- Your hard drive is now ready to use

#### **Disconnecting the KWEST:**

An incorrect action could lead to the loss of data or cause the computer and the KWEST to crash. DO NOT BANDOMLY REMOVE THE USB CABLE.

- You must close any of the KWEST files that have been opened in the current applications
- Click on the icon "to eiect" (disconnect) the KWEST from the computer (with right click on KWEST disk) and select "safely remove"

#### Troubleshooting :

Please check :

- Your KWEST is correctly connected to the computer via the USB cable
- Your computer has the minimum configuration required
- The computer Power safe feature is disabled

#### Memup service :

On the internet, to the following website: www.memup.com

Before contacting us, make sure that you have the following information to hand:

- Serial number of the device
  - Version of your operating system and software causing the problem
  - Type of the problem and error messages displayed on screen

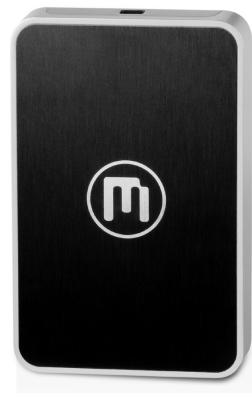

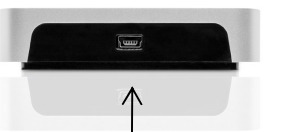

USB port

# **KWEST 2.5" - UTILISATION RAPIDE**

Prêt à l'emploi, le disque dur KWEST est une solution complète, livré avec :

- Câble USB (connexion ordinateur et alimentation disque dur)
- Guide d'utilisation rapide
- Configuration et compatibilité :
  - Windows 98 (driver sur www.memup.com) 98SE Me 2000 XP et Vista
  - Mac OS 10.2 ou supérieur
  - Linux: Distrib. Ubuntu 7.10

#### **Recommandations générales:**

- Veillez à mettre en service l'appareil lorsqu'il a atteint la température
- ambiante
- Conditions d'utilisation : 15 et 40 ℃ - Evitez les environnements humides et poussiéreux
- Protégez l'appareil contre les chocs, perturbations mécaniques et sources électromagnétiques

#### **Connexion du KWEST:**

- Branchez le câble USB fourni au port USB de votre KWEST et au port correspondant de votre ordinateur
- Dès la connexion, un nouvel appareil apparaît sur votre ordinateur

#### Installation :

🕕 memup

Feel Design

- Après avoir été connecté, le KWEST apparaît comme « périphérique de stockage de masse »
- Si un message vous indique que le disque dur n'est pas formaté. Cliquer sur Oui pour commencer le formatage
- Après un court instant, l'ordinateur vous informera que le formatage est terminé. Cliquez sur OK.
- Votre disque est maintenant prêt à l'emploi.

#### Déconnexion du KWEST :

Une manipulation incorrecte pourrait effacer les données ou bloquer l'ordinateur et le KWEST.

- NE RETIREZ PAS LE CABLE USB N'IMPORTE QUAND
  - Vous devez fermer tous les fichiers du KWEST
  - Cliquez sur l'icône pour éjecter (déconnecter) le KWEST de l'ordinateur et sélectionnez le message « retirer en toute sécurité »

#### **Résolution des problèmes :**

Vérifier aue :

- Votre KWEST est correctement connecté au câble USB et à l'ordinateur.
- Votre ordinateur répond à la configuration minimale requise -
- L'économiseur d'énergie de l'ordinateur est désactivé

#### Le service Memup :

Sur internet, à l'adresse www.memup.com Par téléphone (en France Métropolitaine uniquement)

#### 08 92 70 02 57

Du lundi au vendredi de 9h00 à 12h30 et de 14h00 à 18h00. (0.34 €/min)

Tenez-vous, si possible, devant votre ordinateur lorsque vous appelez. Avant de nous appeler, rassemblez les informations suivantes :

- Le numéro de série figurant sur votre appareil
- La version du système d'exploitation et du logiciel posant problème
- La nature du problème et les messages d'erreur affichés à l'écran

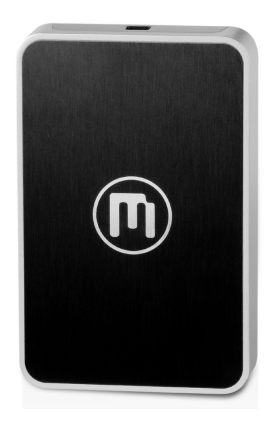

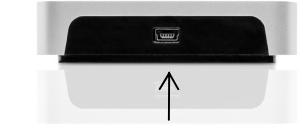

Port USB

Kwest<sup>series</sup>

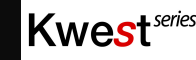

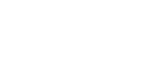

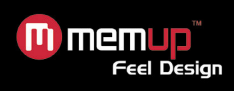

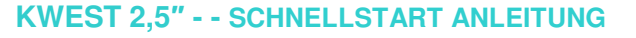

Die Memup-Festplatte aus der KWEST-Reihe kommt als einen Komplettlösung für:

- Kabel USB 2.0
- Kurzanleitung

#### Einrichtung und Kompatibilität:

- Windows 98 (verfügbar in on www.memup.com) - 98SE - Me - 2000 - XP

- und Vista
- Mac OS 10.2 oder höher
- Linux: Distrib, Ubuntu 7.10

#### Allgemeine Empfehlungen:

- Warten Sie daher, bis es Zimmertemperatur angenommen hat
- Bedingungen für die Verwendung : 15 et 40 °c
- Benutzen Sie das Laufwerk nicht in feuchter oder staubiger Umgebung chützen Sie das Laufwerk vor Erschütterungen und sonstigen mechanischen

Beeinträchtigungen und elektromagnetischen Quellen laufen

#### **KWEST-Leistungsmerkmale:**

- Stecken Sie das eine Ende des mitgelieferten USB-Kabels in den entsprechenden Port des KWEST- Laufwerks, das andere in den zugehörigen Rechnerausgang

- Sobald Sie das KWEST-Gerät eingerichtet haben, sollte ein entsprechendes

Symbol auf dem Bildschirm erscheinen

#### Installation der KWEST :

- Nach der Verbindung wird das KWEST-Laufwerk innerhalb weniger Sekunden als Massenspeicher erkannt
- Sie können nun das KWEST wie iedes andere Laufwerk verwenden
- Sie können direkt über den Windows® Explorer darauf zugreifen und Dateien einfach über Drag & Drop hin- und herschieben

#### Die KWEST-Verbindung lösen:

Sonst kann es zu Datenverlusten oder Abstürzen des Rechners und des KWEST-Laufwerks kommen. Lösen sie vor allem die kabelverbindung nicht, solange die voraussetzungen dafür nicht erfüllt sind.

- KWEST-Laufwerks nicht, solange eine Datei darauf in einem laufenden Programm geöffnet ist.
- Sie müssen sämtliche geöffneten KWEST-Dateien schließen und in manchen Fällen sogar die betreffenden
- Programme beenden. Verwenden Sie den grünen Pfeil im Systemabschnitt, bevor Sie die Geräteverbindung lösen.
- Klicken Sie auf das Symbol, und wählen Sie den Eintrag zur sicheren Trennung (Windows® XP and 98 SE).

### **Problembehebung :**

Bitte überprüfen Sie :

- Ihr KWEST-Laufwerk ist korrekt über das USB-Kabel mit dem Rechner verbunden.
- Ihr Rechner erfüllt die Mindestanforderungen für den Betrieb des Laufwerks.
- Die Energiesparfunktion des Computers ist deaktiviert.

### Memup service :

Im Internet, auf der folgenden Website: www.memup.com

Bevor Sie Kontakt zu uns dass Sie über folgende Informationen verfügen:

- Die Seriennummer auf Ihrem Gerät
- Version Ihres Betriebssystems und der Software, die eventuell Probleme macht
- Die Art des Problems und die Fehlermeldungen, die auf dem Bildschirms erscheinen

# **KWEST 2.5" - QUICK STARTER GUIDE**

Listo para usar, el Disco Duro KWEST Memup se suministra con :

- Cable USB 2.0

Feel Desian

🕕 memup

- Guia rápida de instalación

#### Configuracion v Compatibilidad :

- Windows 98 (driver en www.memup.com) 98SE Me 2000 XP yVista
- Mac OS 10.2 o superior
- Linux: Distrib. Ubuntu 7.10

#### **Recomendaciones generales:**

- No ponga el periférico en funcionamiento hasta que alcance la temperatura ambiente
- Condiciones de uso: entre 15º C y 40 °C
- El KWEST no debe utilizarse en un entorno húmedo y con polyo Proteger el aparato de choques y otras perturbaciones mecánicas y rayos electromagnéticos

#### Conexión del KWEST:

- Enchufe el cable USB suministrado al puerto USB de su KWEST y al puerto correspondiente de su ordenador
- En cuanto hava procedido a la instalación del KWEST, un nuevo periférico aparecerá en la pantalla de su ordenador

### Instalación mediante el cable USB :

Después de haberse conectado, se reconoce automáticamente al KWEST

- como un periférico de almacenamiento en masa en pocos segundos
- Una nueva letra de unidad, asociada al KWEST, aparece en Mi PC
- Ahora puede utilizar KWEST como cualquier otro disco

### **Desconexión del KWEST :**

Una manipulación incorrecta podría borrar los datos o bloguear el ordenador y el

NO QUITE NUNCA EL CABLE USB.

Deberá cerrar todos los archivos del KWEST, en todas las aplicaciones en curso e incluso a veces cerrar estas últimas. Utilizar la flecha verde en la barra de estado del sistema con el fin de desconectar el KWEST con total seguridad

- Haga clic sobre el icono para expulsar (desconectar) el KWEST del ordenador y seleccione el mensaie 'Safely remove' (retirar con total seguridad)

### **Resolución de problemas :**

Verifique que :

- Su KWEST está conectado correctamente al cable USB y al ordenador
- Su ordenador responde a la configuración mínima requerida
- El economizador de energía del ordenador está desactivado

### El servicio Memup :

En Internet, en la dirección www.memup.com

Puede ponerse en contacto con nuestra Línea Directa en el número de teléfono siguiente:

### 91 3238605

De lunes a viernes de 9.00 a 14.00 h. y de 15.30 a 18.30 h

Esté delante de su ordenador cuando nos llame.

- Antes de llamarnos, reuna las siguientes informaciones:
  - El número de serie que figura en su aparato
  - La versión de su sistema operativo y de la aplicación informática que ocasiona el problema
  - La naturaleza del problema y los mensajes de error que aparecen en la pantalla

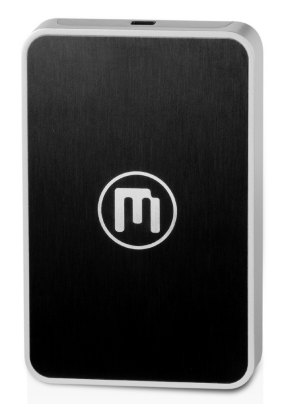

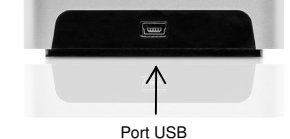

# KWEST.

Kwest<sup>series</sup>

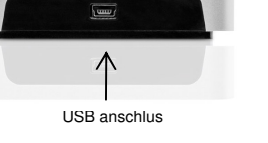

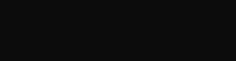

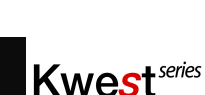

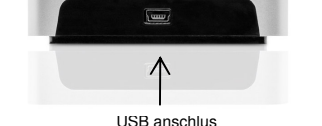

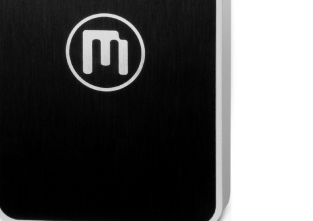

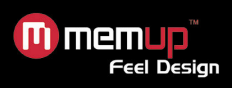

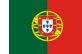

# **KWEST 2.5" - QUICK STARTER GUIDE**

O disco rígido KWEST da Memup é fornecido pronto a utilizar e como uma solução completa :

- Cabo USB 2.0
- Guia de Início Rápido

#### Configuração e compatibilidade:

- Windows 98 (driver em www.memup.com) 98SE Me 2000 XP e Vista
- Mac OS 10.2 ou superior
- Linux: Distrib, Ubuntu 7.10

#### Recomendações derais:

- Aguarde que o dispositivo figue à temperatura ambiente antes de o utilizar
- Condições de utilização: entre 15 e 40°
- O KWEST não pode ser utilizado em ambientes poeirentos ou húmidos

Proteja o dispositivo contra choques e outras perturbações mecânicas ou de fontes electromagnéticas

#### Ligar o KWEST:

- Ligue uma das extremidade do cabo USB fornecido, à porta USB do KWEST

e a outra extremidade a uma porta USB do computador

- Assim que tiver ligado e o computador tiver configurado o KWEST, aparece um novo periférico no ecrã

#### **Instalar o KWEST:**

- Passados alguns segundos depois de ligar o KWEST, este é reconhecido automaticamente como um periférico de armazenamento em massa.
- É apresentada uma nova letra de unidade
- Agora já pode utilizar o KWEST como gualquer outro disco

#### **Desligar o KWEST:**

Uma accão errada poderá resultar na perda de dados ou no bloqueio do computador e do KWEST.

NÃO RETIRE O CABO USB DE FORMA DESCUIDADA.

- É necessário fechar todos os ficheiros do KWEST que abriu nas aplicações actuais e, por vezes, é também necessário encerrar as próprias aplicações. Utilize a seta verde de remoção no tabuleiro do sistema antes de desligar o KWEST com segurança.

- Clique no ícone para ejectar (desligar) o KWEST do computador e seleccione a mensagem "Remover com seguranca"

#### Resolução de problemas:

Verifique se :

- o seu KWEST está devidamente ligado ao computador por um cabo USB
- o seu computador possui a configuração mínima necessária
- a função de poupança de energia do computador está desactivada

#### Assistência da Memup:

Página da Internet www.memup.com

Pode contactar-nos através da nossa linha telefónica pelo número:

HOT LINE - (+351) 21 983 3535

De segunda a sexta, das 9h às 13h e das 14h às 18h

Caso seja possível, certifique-se de que está ao computador guando telefonar. Antes de nos contactar, certifique-se de que dispõe das seguintes informações:

- O número de série do dispositivo
- A versão do sistema operativo e o software que provocou o problema
- O tipo de problema e as mensagens de erro apresentadas no ecrã

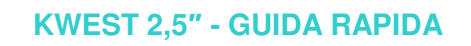

Il Hard Disk Memup di KWEST include tutto il necessario per n'installazione 'plug and play':

Cavi USB 2.0

Feel Desian

- Guida d'uso rapido

#### Configurazione e compatibilità:

- Windows 98 (driver disponibili su www.memup.com) 98SE Me 2000 XP
- eVista

🕕 memup

- Mac OS 10.2 o superiore
- Linux: Distrib. Ubuntu 7.10

#### Raccomandazioni generali:

- Pertanto, attendere finché il dispositivo ha raggiunto la temperatura ambiente prima di usarlo
- Condizioni d'uso : 15 et 40 ℃
- Non deve essere usato in un ambiente polveroso o umido
- Proteggere il dispositivo da urti e altri disturbi meccanici e sorgenti
- elettromagnetiche

#### Funzionalità di KWEST:

- Connettere un'estremità del cavo USB fornito nella porta USB su KWEST e l'altra estremità nella porta corrispondente sul computer
- Al termine dell'impostazione di KWEST, sullo schermo del computer apparirà
- una nuova periferica

#### Installazione del KWEST :

- Dopo il collegamento, KWEST viene automaticamente riconosciuto in pochi secondi come periferica di memorizzazione di massa
- Viene guindi mostrata in Risorse del computer una nuova lettera di unità associata a KWEST
- E' ora possibile usare KWEST come un normale disco

#### Scollegamento di KWEST:

Azioni scorrette potrebbero portare alla perdita di dati o al blocco di KWEST. NON RIMUOVERE CASUALMENTE IL CAVO USB.

- E' necessario chiudere tutti i file KWEST aperti nelle applicazioni aperte e a volte persino chiudere le applicazioni stesse. Usare la freccia verde di rimozione nell'area di notifica prima di scollegare in maniera sicura KWEST
- Appare un messaggio che informa che KWEST può essere scollegato in maniera sicura. E' ora possibile scollegare il cavo USB da KWEST

#### **Risoluzione dei problemi :**

Controlla che :

- KWEST è collegato correttamente al computer tramite il cavo USB
- Il computer ha la minima configurazione richiesta
- La funzionalità di risparmio energetico del computer è disabilitata

#### Servizio Memup:

Memup offre i seguenti servizi tramite il sito web www.memup.com

Prima di chiamarci, assicurarsi di avere le seguenti informazioni:

- Il numero di serie del dispositivo
- Il numero di versione del sistema operativo e il software che causa il problema
- Il tipo del problema e i messaggi di errore mostrati sullo schermo

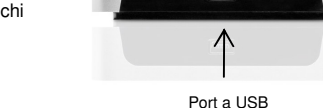

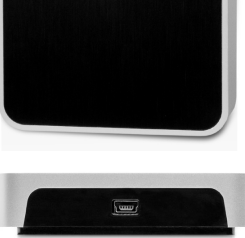

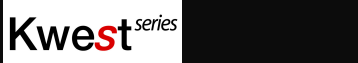

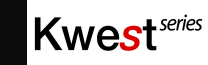

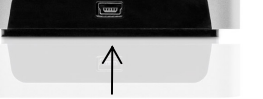

Porta USB

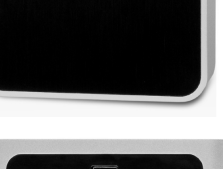

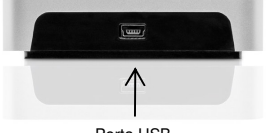

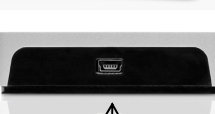

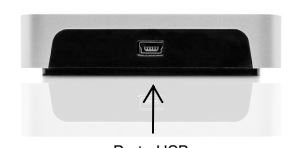

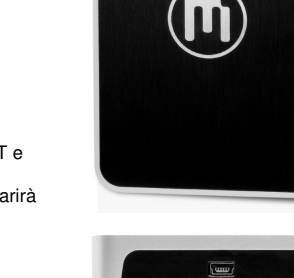